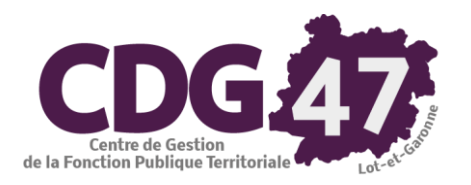

# AMBRE Version 5.0 Création, Saisie, Edition et Transmission des Décisions Modificatives de 2018

| 1. | Préambule                                                                             | 2 |
|----|---------------------------------------------------------------------------------------|---|
| 2. | Création du dossier                                                                   | 2 |
| 3. | Saisie de la DM                                                                       | 5 |
| 3  | - 1 - « Saisie du budget »                                                            | 5 |
| 3  | - 2 - « Saisie des annexes »                                                          | 5 |
| 3  | - 3 - « Edition de la décision modificative » avant la réunion de l'organe délibérant | 6 |
| 4. | Transfert des propositions en vote                                                    | 6 |
| 5. | Édition de la DM                                                                      | 6 |
| 6. | Transfert du budget en comptabilité                                                   | 7 |
| 7. | Dématérialisation de la DM                                                            | 8 |
| 8. | Édition de la délibération dans Corail                                                | 8 |
| 9. | Génération du flux INDIGO (hors démat AB)                                             | 9 |

# 1. Préambule

Les prévisions budgétaires, inscrites au budget primitif, peuvent être modifiées en cours d'exercice par l'assemblée délibérante. Elle vote alors **des décisions modificatives (DM)**.

Historiquement, on saisissait les DM dans le logiciel Corail. Cette pratique est à proscrire désormais, pour les raisons suivantes :

• La décision modificative est soumise à l'établissement d'un **document budgétaire à part entière**, dont la maquette est fournie sur le site <u>http://www.collectivites-locales.gouv.fr/instructions-budgetaires-et-comptables</u>

Cette présentation formelle des documents est destinée à en faciliter la lecture tant par les élus que par les citoyens et à leur apporter certaines précisions que ne fournissent pas les chiffres bruts.

Réglementairement, lorsqu'une décision modificative est votée en cours d'année, deux documents doivent être obligatoirement transmis au représentant de l'Etat :

- La délibération qui approuve les modifications budgétaires.
- La décision modificative, présentée en respectant la maquette règlementaire applicable au budget concerné.
- L'article L.2313-1 du Code Général des Collectivités territoriales précise que « *Lorsqu'une décision modificative ou le budget supplémentaire a pour effet de modifier le contenu de l'une des annexes, celle-ci doit être à nouveau produite pour le vote de la décision modificative ou du budget supplémentaire.* ».
- La saisie d'une DM dans Corail met à jour les crédits immédiatement, avant le vote de ces derniers par l'organe délibérant. C'est un facteur d'erreur important dans le contrôle des crédits disponibles.
- La saisie dans Corail des crédits relatifs aux opérations d'ordre (DM d'ordre) peut s'avérer complexe.

Afin de répondre à ces obligations réglementaires, le logiciel Ambre a été doté d'une gestion des DM, sur le même principe que pour le BP. Ambre prend en charge la génération de la maquette, via une « Simulation de Décision Modificative » **(SDM)**.

# 2. Création du dossier

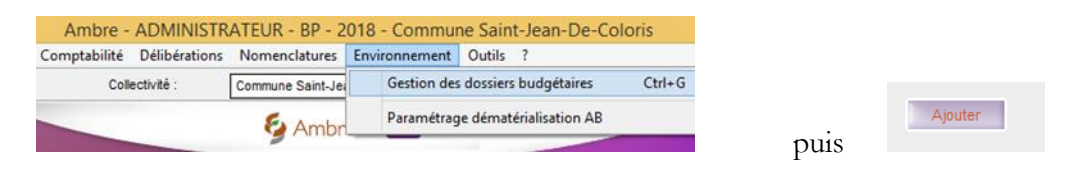

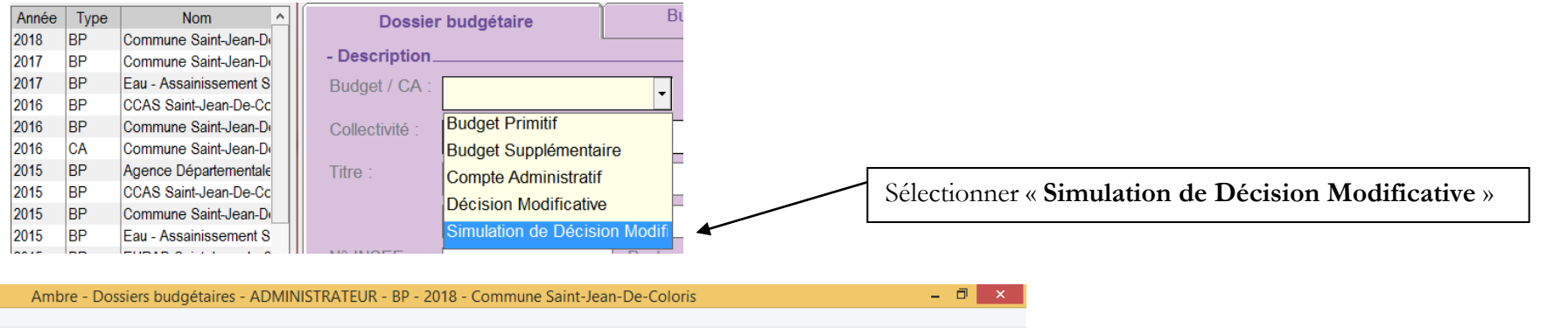

| Dossiers budgéta                | aires                                                           | Commune Saint-Jean-De-Coloris |                      |                                                                          |
|---------------------------------|-----------------------------------------------------------------|-------------------------------|----------------------|--------------------------------------------------------------------------|
| Dossier                         | budgétaire Budget et réglages (1)                               | Budget et réglages (2)        |                      |                                                                          |
| Budget / CA :<br>Collectivité : | on de Décision Modificative  Anne Commune Saint-Jean-De-Coloris | ee : 2018 ◀                   | Ajouter<br>Supprimer | - Saisir l'année « <b>2018 »</b><br>- Sélectionner la « <b>Collectiv</b> |
| Titre :                         | Commune Saint-Jean-De-Coloris                                   |                               |                      | concernée par la SDM<br>- <b>« Valider »</b>                             |
| N° INSEE :                      | 64053000 Poste comptable : Trésorerie                           | de PAU                        |                      |                                                                          |
| Décision modi                   | lificative n° :                                                 |                               | Valider              |                                                                          |

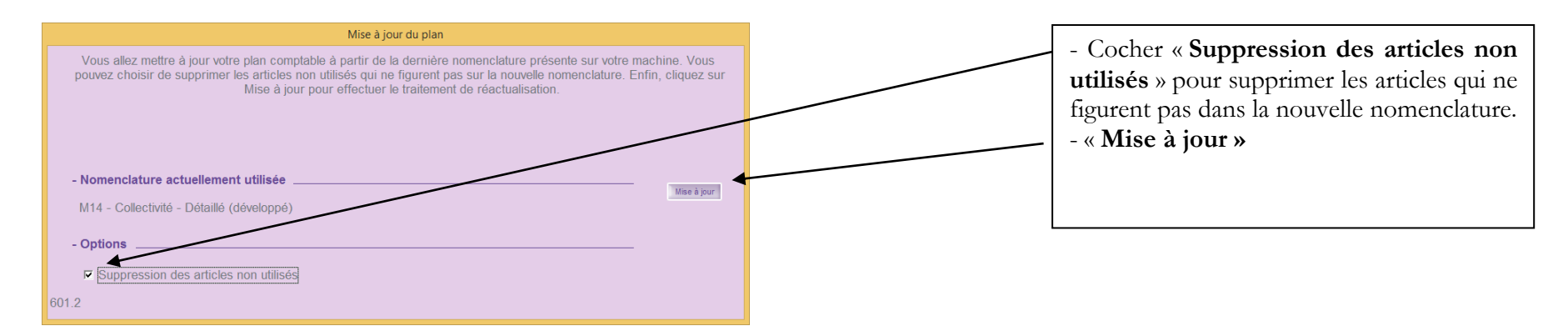

**IMPORTANT :** Les informations inscrites automatiquement lors de la création du dossier ne permettent pas d'identifier les différents dossiers de DM (DM n°1, DM n°2...) ni dans la liste des dossiers ni lors de l'entrée dans Ambre.

| stuce : Il est recommandé                                                                                                    | e d'apporter la précision du r<br>Budget et réglages (1)                        | numéro d'oro<br>Budget et ro | <b>dre de la DM</b> dans le titre du dossier :                                                                                                    |
|----------------------------------------------------------------------------------------------------|---------------------------------------------------------------------------------|------------------------------|----------------------------------------------------------------------------------------------------|
| - Description<br>Budget / CA : Simulation de Décisio<br>Collectivité : Commune Saint-Jean<br>Titre : DM n°1 - Commune S<br>Simul. DM2018<br>N° INSEE : 64053000 | on Mor Année n-De-Coloris Saint-Jean-De-Coloris Poste comptable : Trésorerie de | 2018                         | Identification     Vilisateur et mot de passe     Utilisateur : ADMIN     Mot de passe : ****      Dossier budgétaire     Dossier : Commune Saint-Jean-De-Coloris      Valider     Commune Saint-Jean-De-Coloris      Annuler     DM n°1 - Commune Saint-J 2018 DMS |
| Type : Simulatic<br>2018 DM n°1 - Commune Saint<br>2018 DM n°2 - Commune Saint                                                                                  | Année : 2018<br>-Jean-De-Coloris<br>-Jean-De-Coloris                            |                              | Ce menu déroulant vous permettra d'accéder à vos DM.<br>Elles seront identifiables facilement par les titres précédemment<br>saisis.                                                                                                    |

### 3. Saisie de la DM

La démarche de saisie de la décision modificative est identique à celle d'un BP (cf. documentations **Budget Primitif 2018** et **Annexes du Budget Primitif 2018**) :

3 - 1 - « Saisie du budget »

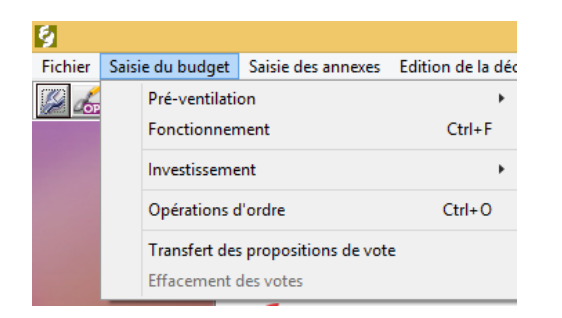

#### 3 - 2 - « Saisie des annexes »

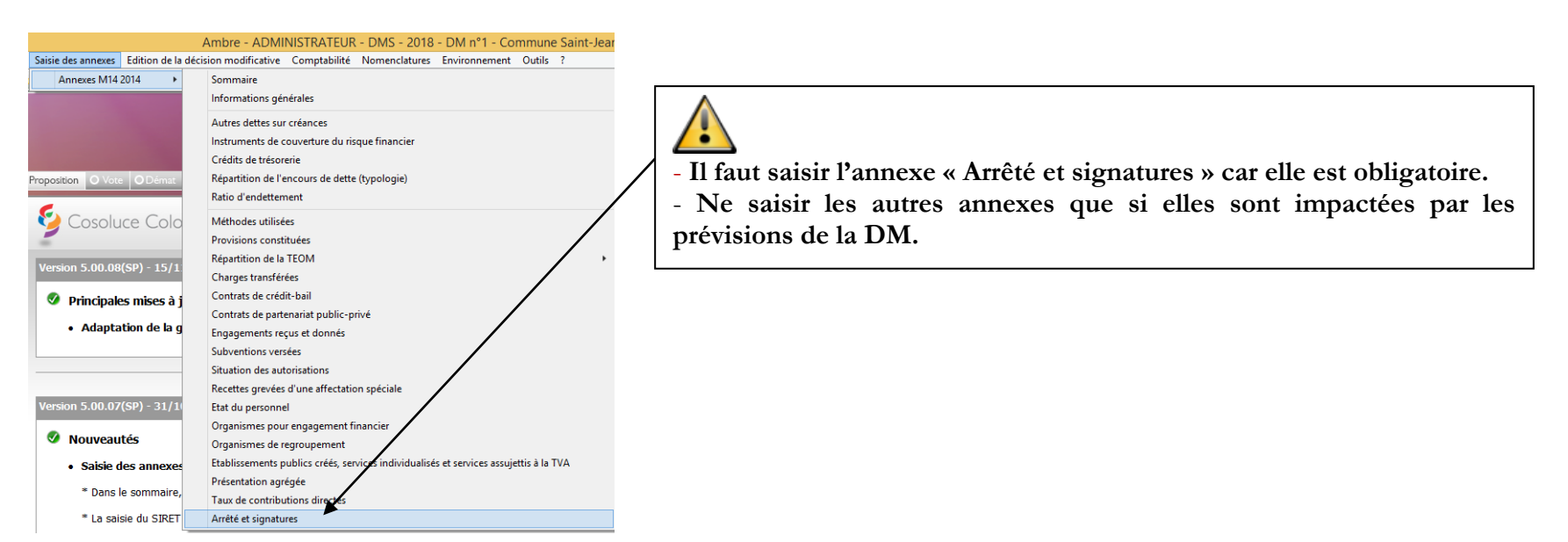

3 - 3 - « Edition de la décision modificative » avant la réunion de l'organe délibérant.

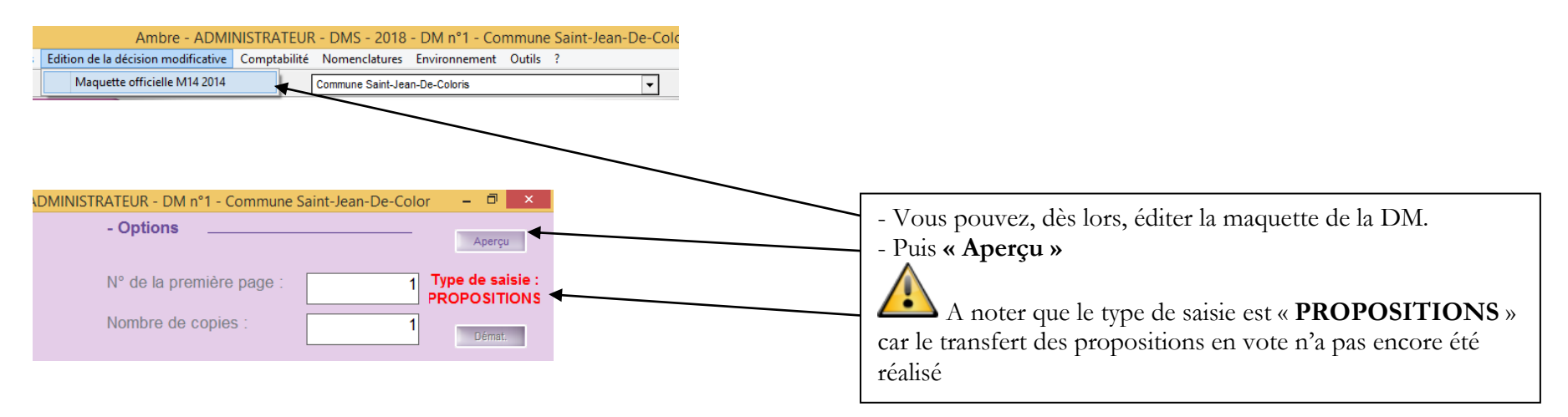

4. Transfert des propositions en vote

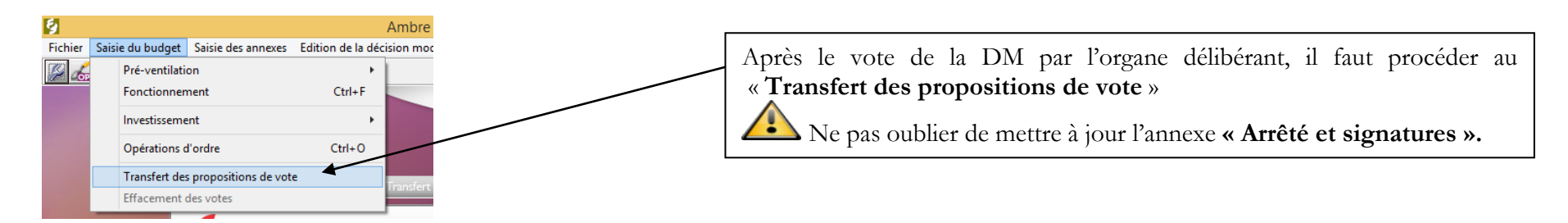

# 5. Édition de la DM

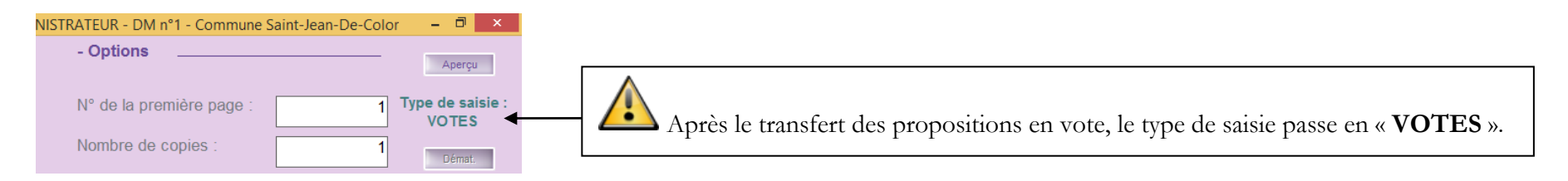

# 6. Transfert du budget en comptabilité

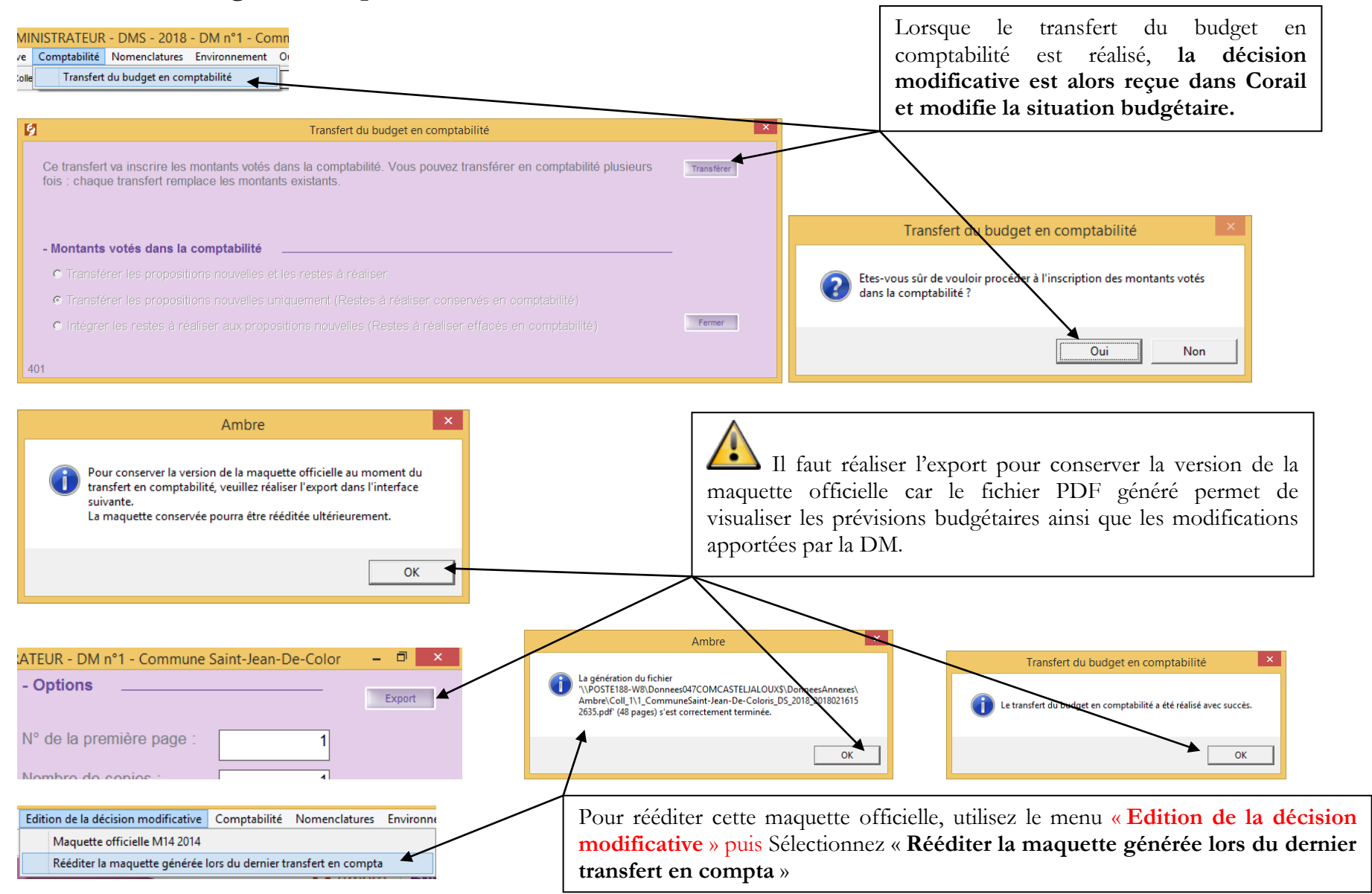

# 7. Dématérialisation de la DM

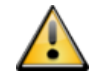

Cette étape ne concerne que les collectivités qui :

- ont signé l'avenant « Actes budgétaires » avec la Préfecture et se sont engagées à dématérialiser tous leurs documents budgétaires.
- dématérialisent l'envoi des documents budgétaires vers la trésorerie, sous forme de flux PES PJ BUDGET.

Si vous venez de signer l'avenant « Actes budgétaires » avec la Préfecture, merci de contacter le pôle informatique du CDG47 pour que l'on puisse paramétrer votre poste et vous former à la dématérialisation des actes budgétaires vers la préfecture et la trésorerie.

# 8. Édition de la délibération dans Corail

L'édition de la délibération de la DM s'effectue depuis Corail.

| Corail - ADMINI<br>Budget Situations Inventaire Télép<br>Fonctionnement<br>Investissement<br>Opérations d'ordre<br>Décisions modificatives | STRATEUR - Commun<br>procédures Tiers/marchén<br>Ctrl+ F<br>Ctrl+ O | e Saint-Jean-De-Col<br>Nomenclatures Fin d<br>Commune Saint-Je | oris - 2018<br>d'année Envir<br>ean-De-Coloris |              |                 |                           | v<br>v        | Vous retrou<br>depuis Ambr<br>« <b>Budget</b> »<br><b>modificative</b><br>Le bouton<br>compléter et | averez la DM transférée<br>re dans Corail via le menu<br>puis « <b>Décisions</b><br>es »<br>« <b>Registre</b> » permet de<br>d'éditer la délibération. |
|----------------------------------------------------------------------------------------------------|---------------------------------------------------------------------|----------------------------------------------------------------|------------------------------------------------|--------------|-----------------|---------------------------|---------------|----------------------------------------------------------------------------------------------------|----------------------------------------------------------------------------------------------------|
| Cora<br>Traitements Accès à ?                                                                                                    | ail - Budget - Décision                                             | ns Modificatives - AE                                          | OMINISTRATEL                                   | JR - Commune | Saint-Jean-De-C | ol <del>oris -</del> 2018 |               | - 8                                                                                                 | 3                                                                                                    |
| Impression des décisions modificati<br>Export des décisions modificatives                                                                  | ives                                                                | dificatives                                                    | /                                              |              | Comm            | une Saint-Jean            | -De-Coloris - | 2018                                                                                                |                                                                                                    |
| Impression de l'extrait du registre de                                                                                                    | es délibérations                                                    |                                                                |                                                |              |                 |                           |               | \                                                                                                   |                                                                                                    |
| Date D<br>2/2018 DM n°1 - Commu                                                                                                    | Décisions modificatives                                             |                                                                |                                                |              | Ajouter         |                           |               |                                                                                                    |                                                                                                    |
| N° :                                                                                                    | Discription Di                                                      | ate : 16/02/2018                                               | B Descr                                        | ription : DM | l nº1 - Commur  | ie Saint-Jean-D           | )e-Coloris    | Supprimer                                                                                           | 1                                                                                                    |
|                                                                                                    |                                                                     |                                                                | I                                              |              |                 | Opératio                  | ons d'ordre   |                                                                                                    |                                                                                                    |
|                                                                                                    | Article Dés                                                         | ignation article                                               | Opération                                      | Pour Qui     | Montant Réel    | Sect. à sect.             | Intérieur se  | ct. Registre                                                                                        |                                                                                                    |

CDG47 – Pôle Informatique - Formation de groupe du 27 février 2018 sur la Gamme Coloris Page : 8 / 9

# 9. Génération du flux INDIGO (hors démat AB)

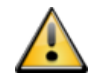

Cette étape ne concerne que les collectivités qui :

- n'ont pas encore signé l'avenant « Actes budgétaires » avec la Préfecture et <u>ne se sont pas encore engagées à dématérialiser tous</u> leurs documents budgétaires.
- ne dématérialisent pas encore l'envoi des documents budgétaires vers la trésorerie, sous forme de flux PES PJ BUDGET.

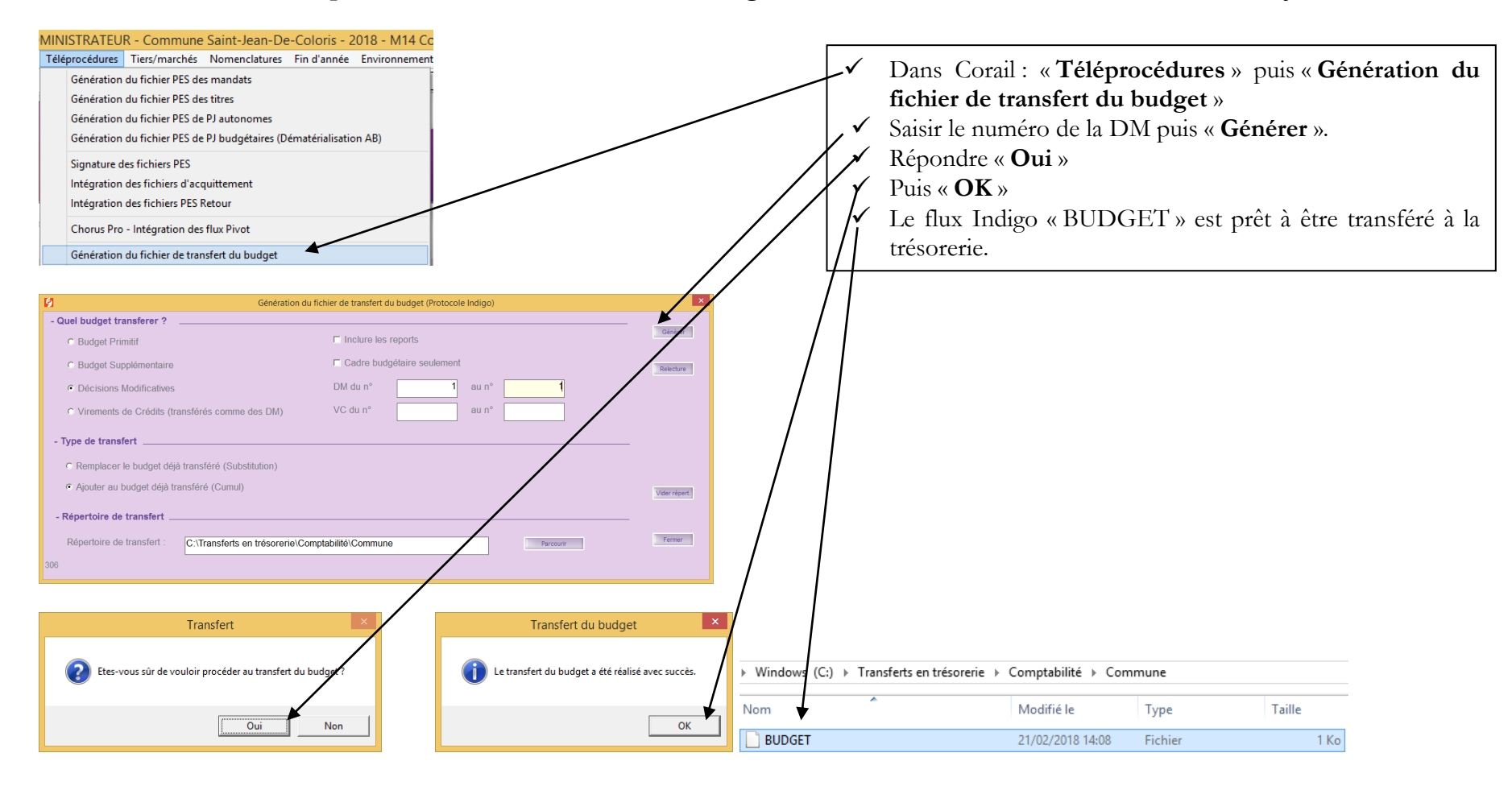